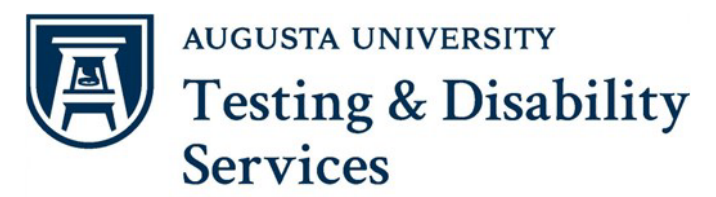

# **Retrieving a Completed Exam from AIM**

One of the return options instructors can request is to have their exam scanned and uploaded to the AIM portal after the exam is completed. Instructors should receive an email when the exam file(s) are uploaded which includes these instructions:

Once a student is finished with an exam, the instructor will receive a notification email that the exam is completed. (Please note, this notification will not contain the actual exam).

| [EXTERNAL] [TDS] MATH 00002.7 - MOUSE MATH (Course Registration Number: 999996) Exam Completed                                                                                                    |
|----------------------------------------------------------------------------------------------------|
| Augusta - Testing and Disability Services <tds@augusta.edu> on behalf of Testing and Disability Services <tdstesting@augusta.edu><br/>To • Melson, Keire</tdstesting@augusta.edu></tds@augusta.edu> |
| Start your reply all with: Thank you! Got it, thanks! Received, thank you. (1) Feedback                                                                                                    |
| CAUTION: EXTERNAL SENDER                                                                                                    |
| This email originated from an external source. Please exercise caution before opening attachments, clicking links, replying, or providing information to the sender. If you                         |
| Greetings,                                                                                                    |
| Mickey Mouse has completed the MATH 00002.7 - MOUSE MATH (Course Registration Number: 999996) exam.                                                                                                 |
| TDS will prepare and return the completed exam to you in the exam return method you chose.                                                                                                    |
| Course: MATH 00002.7 - MOUSE MATH (Course Registration Number: 999996)                                                                                                    |
| Date: Tuesday, August 06, 2024                                                                                                    |
| Location: Greenblatt Library- Seat 07                                                                                                    |
| Time: 12:20 PM - 12:25 PM (Length: 5 Min)                                                                                                    |
| If you have any questions or concerns, please contact our Testing Specialists at tdstesting@augusta.edu                                                                                             |
| TDS Testing Team                                                                                                    |
| Email: <u>tdstesting@augusta.edu</u><br>Phone: 706-737-1469<br>Summerville Location: Galloway Hall<br>Health Sciences Location: Greenblatt Library, Suite 1300<br><u>How did I serve you today?</u> |
| Reference Code: 171                                                                                                    |

After the exam the completed exam has been uploaded by a TDS staff member, you will receive a second notification that the exam is ready to be downloaded from the AIM portal.

[EXTERNAL] [TDS] Completed MATH 00002.7 - MOUSE MATH (Course Registration Number: 999996) Exam Uploaded

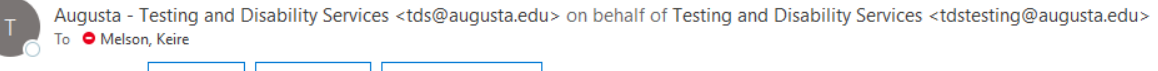

Start your reply all with: Thank you! Got it, thanks! Received, thank you. Feedback

## CAUTION: EXTERNAL SENDER

This email originated from an external source. Please exercise caution before opening attachments, clicking links, replying, or providing information to the sender. If you believe it to be frau-

Greetings,

Mickey Mouse has completed the MATH 00002.7 - MOUSE MATH (Course Registration Number: 999996) exam and it's ready to be downloaded from the secure AIM Portal.

For instructions on how to download the completed exam, please review the attachment included on this email.

If you need additional assistance, please contact our Testing Specialists at tdstesting@augusta.edu.

Course: MATH 00002.7 - MOUSE MATH (Course Registration Number: 999996)

Date: Tuesday, August 06, 2024

Time: 12:30 PM

File Title: Test

Thanks,

#### TDS Testing Team

Email: tdstesting@augusta.edu Phone: 706-737-1469 Summerville Location: Galloway Hall Health Sciences Location: Greenblatt Library, Suite 1300 How did L serve you today?

Reference Code: 199

1. Logon to the <u>AIM Instructor Portal</u> and navigate to **Alternative Testing**, this will automatically bring you to "List Exams"

| Session Extender: ON  |
|-----------------------|
| LOGIN AS INSTRUCTOR   |
| BACK TO MY PROFILE >  |
| НОМЕ                  |
| > Overview            |
| > Upload Syllabus     |
| > Alternative Formats |
| > Alternative Testing |
| SIGN OUT >            |

2. Navigate to "**Completed Exam Files**" by clicking the link at the top right of the page. This will take you to a bookmarked link at the bottom of the List Exams page.

| ) » ALTERN                 | IATIVE TESTING » CO          | MPLETED FILES                    |         |        | UPCO    | DMING EXAMS     | COMPLETED FIL | .ES T | DS ALTERNATIVE | TESTING AGREEMENT        | LIST STUDENTS | ALL EXAMS    |
|----------------------------|------------------------------|----------------------------------|---------|--------|---------|-----------------|---------------|-------|----------------|--------------------------|---------------|--------------|
| П ІМРО                     | DRTANT MESSAGE               |                                  |         |        |         |                 |               |       |                |                          |               |              |
| ***TYPICALL                | Y NOT IN USE***              |                                  |         |        |         |                 |               |       |                |                          |               |              |
| Previous Term              | 1                            |                                  |         |        | Te      | rm: 2024 - Summ | er            | •     |                |                          |               | Next Term    |
| -                          |                              |                                  |         |        |         | 2               |               |       |                |                          |               |              |
|                            |                              |                                  |         |        |         |                 |               |       |                |                          |               |              |
| Records Found              | d: 1 (Showing: 1 - 1)        |                                  |         |        |         |                 |               |       |                | Show                     | Per Page: 100 | Page: 1      |
| Download                   | Proctor                      | Course<br>Registration<br>Number | Subject | Course | Section | Full Name       |               | Туре  | Exam Date      | Time Range               | Late          | Requested On |
| Authenticate               | Not Assigned                 | 999996                           | MATH    | 00002  | 7       | Mickey *******  | *             | Test  | 08/06/2024     | Actual: 12:20 PM - 12:25 | 5 PM (5) Yes  | 08/06/2024   |
| QUESTION?<br>Testing and D | isability Services Testing ( | Centers                          |         |        |         |                 |               |       |                |                          |               |              |

Summerville Campus

3. Navigate to the exam file you wish to download and select "Authenticate".

| → ALTERN      | IATIVE TESTING » COMPLETED | FILES                            |         |        | UPCC    | MING EXAMS      | COMPLETED FILES | TD  | OS ALTERNATIVE | TESTING AGREEMENT        | LIST STUDENT  | S ALL EXAMS  |
|---------------|----------------------------|----------------------------------|---------|--------|---------|-----------------|-----------------|-----|----------------|--------------------------|---------------|--------------|
| П ІМРС        | DRTANT MESSAGE             |                                  |         |        |         |                 |                 |     |                |                          |               |              |
| ***TYPICALL   | Y NOT IN USE***            |                                  |         |        |         |                 |                 |     |                |                          |               |              |
| Previous Term | 1                          |                                  |         |        | Ter     | m: 2024 - Summe | r               |     |                |                          |               | Next Term    |
| ĥ             |                            |                                  |         |        |         | 3               |                 |     |                |                          |               |              |
| R             | t: 1 (Showing: 1 - 1)      |                                  |         |        |         |                 |                 |     |                | Show                     | Per Page: 100 | ✓ Page: 1    |
| Download      | Proctor                    | Course<br>Registration<br>Number | Subject | Course | Section | Full Name       | т               | уре | Exam Date      | Time Range               | Late          | Requested On |
| Authenticate  | Not Assigned               | 999996                           | MATH    | 00002  | 7       | Mickey *******  | · T             | est | 08/06/2024     | Actual: 12:20 PM - 12:25 | 5 PM (5) Yes  | 08/06/2024   |

## QUESTION?

Testing and Disability Services Testing Centers

Summerville Campus

- 4. A **security code** will be emailed to the instructor(s) of record. (The code may take a few minutes to send)
  - **NOTE:** The verification code expires in 20 minutes. If the code expires before you download the file, you can go back in the portal and click "**Authenticate**" again to request a new code.

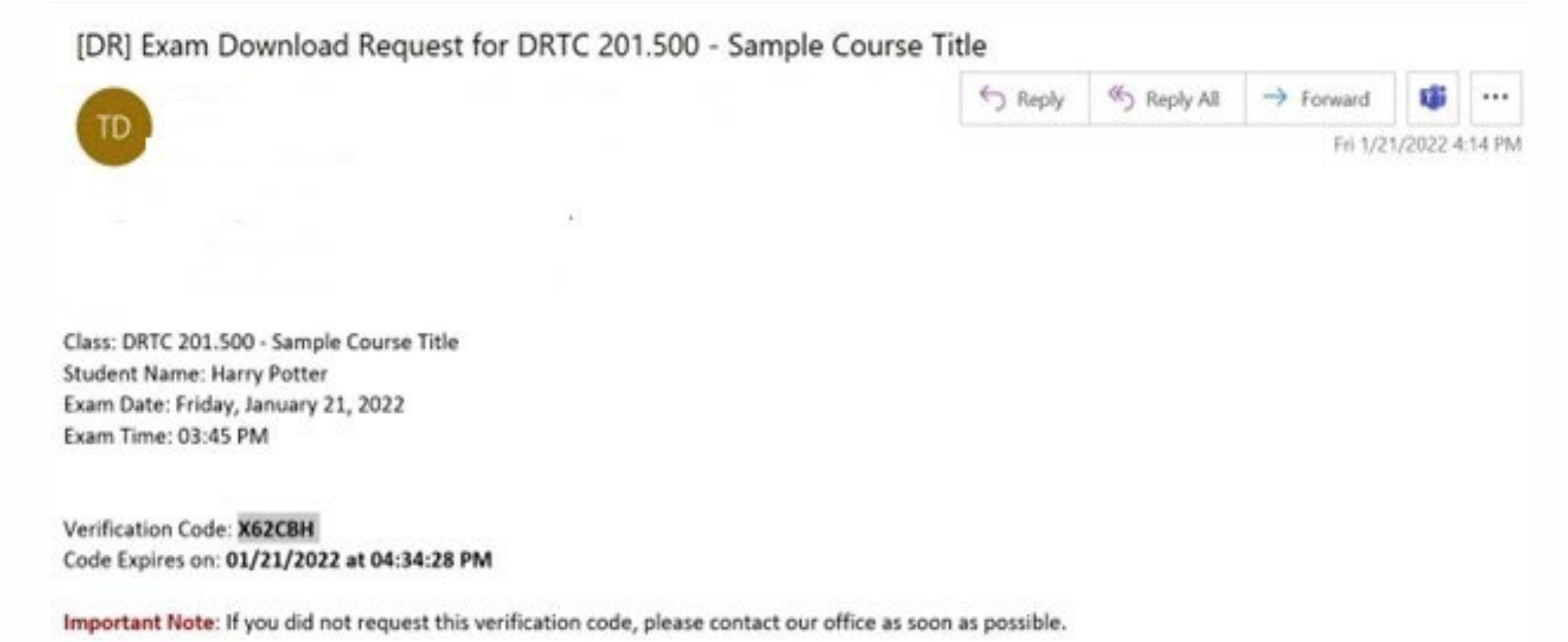

# 5. Enter the security code in the field provided.

| ACCESSIBLE T                                           | ESTING                                               | List Exams                           | Completed Exams Files      | Students' Courses |
|--------------------------------------------------------|------------------------------------------------------|--------------------------------------|----------------------------|-------------------|
| Important Note: Code                                   | for Verification was sent to your email.             |                                      |                            |                   |
| Please check your email r<br>List, try to download the | ight away since the code is only available f         | or <b>20 minutes</b> . If you need a | a new code, simply click o | n Back to Exam    |
| Important Note: Ver                                    | ification code will <b>APPLY</b> to all available ex | ams per login session.               |                            |                   |
|                                                        |                                                      |                                      |                            |                   |
| Verification                                           |                                                      |                                      |                            |                   |
|                                                        | Code:                                                |                                      |                            |                   |
|                                                        | Verify Code Ba                                       | ck to Exam List                      |                            |                   |

- 6. You may then download your exam file.
- 7. Please remember you should only request to download the code once per exam. The code is only valid for the exam that is selected. Additionally, exams should be downloaded one at a time. If you are trying to download multiple exams at once, the previous code will no longer be valid.